# 使用Windows 2000 PC配置L2TP客戶端啟動的隧 道

## 目錄

 簡介

 必要條件

 需求

 二二

 採用元件

 相關產品

 慣例

 背景資訊

 為L2TP配置Windows 2000客戶端

 設定

 網路圖表

 組態

 驗證

 疑難排解

 疑難排解指令

 相關資訊

## <u>簡介</u>

在大多數虛擬專用撥號網路(VPDN)場景中,客戶端撥打網路接入伺服器(NAS)。 然後NAS發起到家 庭網關(HGW)的VPDN第2層隧道協定(L2TP)或第2層轉發(L2F)協定隧道。 這會在NAS(即L2TP訪問 集中器(LAC)端點)和HGW(即L2TP網路伺服器(LNS)端點)之間建立VPDN連線。這意味著,只有 NAS和HGW之間的鏈路使用L2TP,而且該隧道不包括從客戶端PC到NAS的鏈路。但是,運行 Windows 2000作業系統的PC客戶端現在能夠成為LAC並從PC通過NAS發起L2TP隧道並在 HGW/LNS上終止。此組態範例顯示如何設定此類通道。

## <u>必要條件</u>

### <u>需求</u>

嘗試此設定之前,請確保符合以下要求:

- 熟悉<u>VPDN</u>
- 熟悉使<u>用L2TP接入VPDN撥入的簡要說明</u>

注意:本文檔中不包含NAS配置。

<u>採用元件</u>

本文中的資訊係根據以下軟體和硬體版本:

- LNS:執行Cisco IOS®軟體版本12.2(1)的Cisco 7200系列路由器
- 客戶端:帶數據機的Windows 2000 PC

本文中的資訊是根據特定實驗室環境內的裝置所建立。文中使用到的所有裝置皆從已清除(預設))的組態來啟動。如果您的網路正在作用,請確保您已瞭解任何指令可能造成的影響。

#### <u>相關產品</u>

本文檔中包含的LNS的配置不是特定於平台的,可以應用於任何支援VPDN的路由器。

配置Windows 2000客戶端PC的過程僅適用於Windows 2000,不適用於任何其他作業系統。

#### <u>慣例</u>

如需文件慣例的詳細資訊,請參閱<u>思科技術提示慣例</u>。

## <u>背景資訊</u>

如<u>簡介</u>中所述,在Windows 2000中,您可以從客戶端PC啟動L2TP隧道,並使該隧道在Internet服務提供商(ISP)網路中的任何位置終止。使用VPDN術語時,此設定稱為「客戶端啟動」隧道。由於客戶端啟動的隧道是由PC上的客戶端軟體啟動的隧道,因此PC將承擔LAC的角色。因為無論怎樣,使用者端都會使用點對點通訊協定(PPP)、詢問交握驗證通訊協定(CHAP)或密碼驗證通訊協定 (PAP)進行驗證,所以通道本身不需要進行驗證。

#### 使用客戶端啟動的隧道的優點和缺點

客戶端啟動的隧道既有優點,也有缺點,下面將概述其中一些優點:

#### 優勢:

- 它保護從客戶端通過ISP共用網路和企業網路的整個連線。
- 它不需要在ISP網路上進行額外配置。如果沒有客戶端啟動的隧道,需要將ISP NAS或其 Radius/TACACS+伺服器配置為啟動到HGW的隧道。因此,企業必須與許多ISP協商,以允許 使用者通過其網路建立隧道。通過客戶端啟動的隧道,終端使用者可以連線到任何ISP,然後手 動啟動通往企業網路的隧道。

#### 缺點:

- 其可擴充性不如ISP發起的隧道。由於客戶端啟動的隧道為每個客戶端建立單個隧道,因此 HGW必須單獨終止大量隧道。
- 使用者端必須管理用於啟動通道的使用者端軟體。這通常是企業支援相關問題的根源。
- 客戶端必須擁有一個ISP帳戶。由於客戶端發起的隧道只能在與ISP建立連線後建立,因此客戶 端必須具有連線到ISP網路的帳戶。

#### 工作原理

以下是本文範例的運作方式:

- 1. 客戶端PC撥入NAS,使用客戶端的ISP帳戶進行身份驗證,然後從ISP獲取IP地址。
- 2. 客戶端發起並建立到L2TP網路伺服器HGW(LNS)的L2TP隧道。 客戶端將重新協商IP控制協定

(IPCP),並從LNS獲取新的IP地址。

為L2TP配置Windows 2000客戶端

建立兩個撥號網路(DUN)連線:

- •一個DUN連線,用於撥入ISP。請諮詢您的ISP以獲得有關此主題的詳細資訊。
- •L2TP隧道的另一個DUN連線。

要為L2TP建立和配置DUN連線,請在Windows 200客戶端PC上執行以下步驟:

- 1. 從「開始」選單中選擇「設定」>「控制面板」>「網路和撥號連線」>「新建連線」。使用嚮導建立名為L2TP的連線。確保在「Network Connection Type(網路連線型別)」視窗中選擇「Connect to a private network through the Internet(通過Internet連線到專用網路)」。還必須指定LNS/HGW的IP地址或名稱。
- 2. 新連線(名稱為L2TP)將出現在「控制面板」下的「**網路和撥號連線**」視窗中。在此處,按 一下右鍵可編輯**屬性**。
- 3. 按一下Networking(網路)頁籤,確保我呼叫的伺服器類型設定為L2TP。
- 4. 如果計畫從HGW通過本地池或DHCP為此客戶端分配動態內部(企業網路)地址,請選擇 TCP/IP協議。確保將客戶端配置為自動獲取IP地址。您也可以自動發出網域命名系統(DNS)資 訊。Advanced按鈕允許您定義靜態Windows Internet命名服務(WINS)和DNS資訊。Options頁 籤允許您關閉IPSec或為連線分配不同的策略。在Security頁籤下,可以定義使用者身份驗證 引數。例如,PAP、CHAP或MS-CHAP或Windows域登入。有關應在客戶端上配置的引數的 資訊,請諮詢網路系統管理員。
- 5. 配置連線後,您可以按兩下連線以彈出登入螢幕,然後連線。

#### 附加說明

如果L2TP隧道使用IP安全(IPSec)和/或Microsoft點對點加密(MPPE),則必須在LNS/HGW上的虛擬 模板配置下定義此命令。

ppp encrypt mppe 40

請記住,這需要加密的Cisco IOS軟體功能集(至少是IPSec功能集或帶3DES的IPSec)。

預設情況下,IPSec在Windows 2000上啟用。如果要禁用它,必須使用登錄檔編輯器修改 Windows登錄檔:

#### 在Win2K PC上禁用IPSec

**警告:**在修改登錄檔之前採取適當的預防措施(如備份登錄檔)。您還應參閱Microsoft網站瞭解修 改登錄檔所需的正確步驟。

要將ProhibitIpSec登錄檔值新增到基於Windows 2000的電腦,請使用Regedt32.exe在登錄檔中查 詢此項: Value Name: ProhibitIpSec Data Type: REG\_DWORD Value: 1

**注意:**要使更改生效,必須重新啟動基於Windows 2000的電腦。有關詳細資訊,請參閱這些 Microsoft文章。

• Q258261 — 禁用用於L2TP的IPSec策略

• Q240262 — 如何使用預共用金鑰配置L2TP/IPSec連線

有關使用Windows 2000的更複雜的設定,請參閱<u>使用Microsoft IAS為L2TP配置Cisco IOS和</u> <u>Windows 2000客戶端</u>。

## <u>設定</u>

本節提供用於設定本文件中所述功能的資訊。

**注意:**要查詢有關本文檔中使用的命令的其他資訊,請使用<u>命令查詢工具(僅限註</u>冊客戶)。

#### 網路圖表

以下網路圖顯示了客戶端PC、ISP NAS和企業HGW之間發生的各種協商。<u>疑難排解</u>一節中的偵錯 範例也說明這些事務。

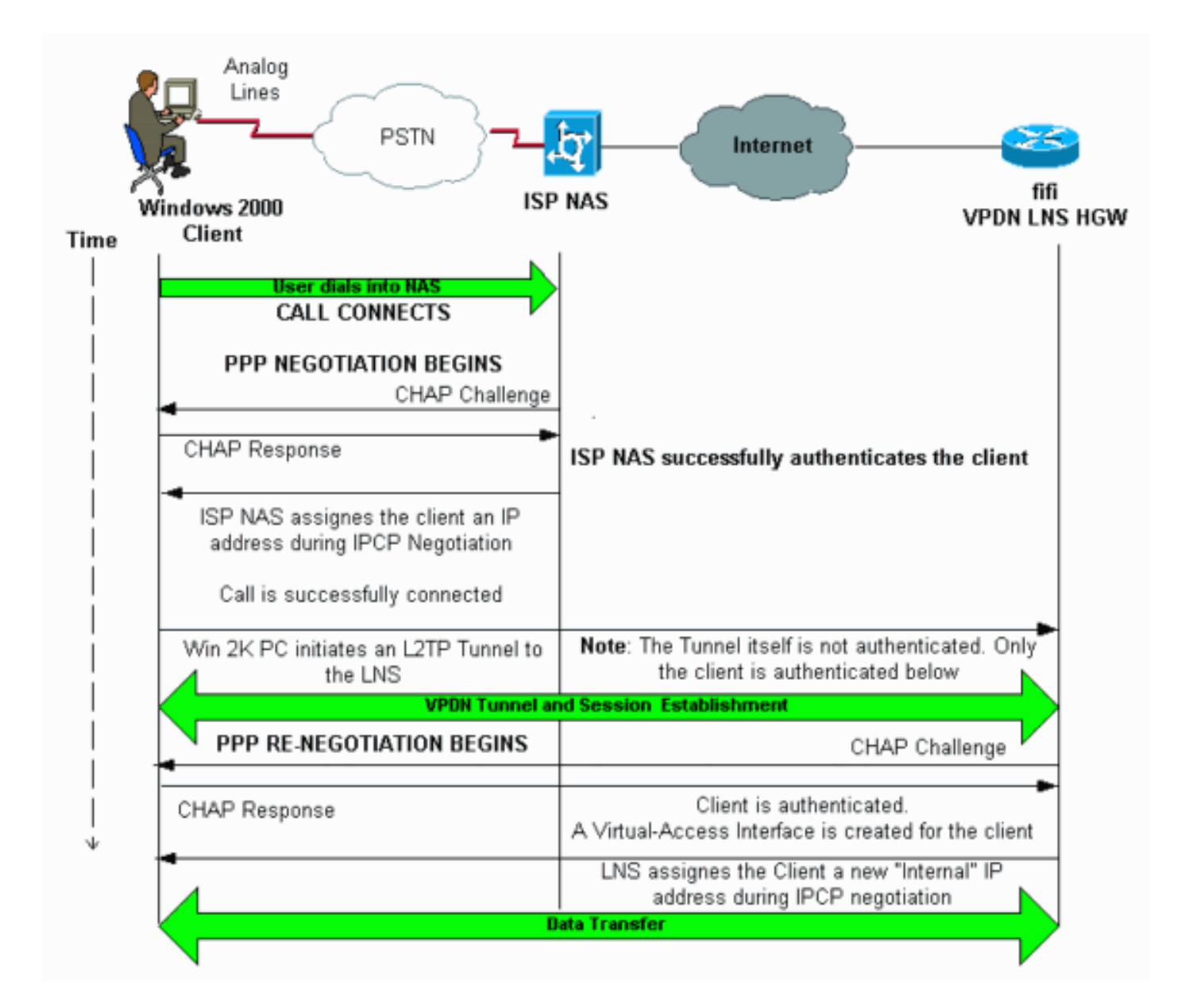

### <u>組態</u>

本檔案會使用以下設定:

- fifi(VPDN LNS/HGW)
- 注意: 僅包括LNS配置的相關部分。

### fifi(VPDN LNS/HGW)

| ! authenticated using PPP CHAP/PAP. Keep in mind that          |  |  |  |  |  |  |  |  |
|----------------------------------------------------------------|--|--|--|--|--|--|--|--|
| the client is the ! only user of the tunnel, so                |  |  |  |  |  |  |  |  |
| client authentication is sufficient. ! interface               |  |  |  |  |  |  |  |  |
| loopback 0 ip address 1.1.1.1 255.255.255.255 !                |  |  |  |  |  |  |  |  |
| interface Ethernet1/0 ip address 200.0.0.14                    |  |  |  |  |  |  |  |  |
| 255.255.255.0 ip router isis duplex half tag-switching         |  |  |  |  |  |  |  |  |
| <pre>ip ! interface Virtual-Template1 ! Virtual-Template</pre> |  |  |  |  |  |  |  |  |
| interface specified in the vpdn-group configuration. ip        |  |  |  |  |  |  |  |  |
| unnumbered Loopback0 peer default ip address pool pptp         |  |  |  |  |  |  |  |  |
| ! IP address for the client obtained from IP pool              |  |  |  |  |  |  |  |  |
| named pptp (defined below). ppp authentication chap ! ip       |  |  |  |  |  |  |  |  |
| local pool pptp 1.100.0.1 1.100.0.10 ! This defines            |  |  |  |  |  |  |  |  |
| the "Internal" IP address pool (named pptp) for the            |  |  |  |  |  |  |  |  |
| <i>client</i> . ip route 199.0.0.0 255.255.255.0 200.0.0.45    |  |  |  |  |  |  |  |  |

## 驗證

show yndn

本節提供的資訊可用於確認您的組態是否正常運作。

輸出直譯器工具(僅供<u>註冊</u>客戶使用)支援某些show命令,此工具可讓您檢視<u>show</u>命令輸出的分析。

- show vpdn 顯示有關活動L2x隧道和VPDN中消息識別符號的資訊。
- show vpdn session window 顯示VPDN會話視窗的資訊。
- show user 提供連線到路由器的所有使用者的綜合清單。
- show caller user username detail 顯示特定使用者的引數,例如鏈路控制協定(LCP)、 NCP和IPCP狀態,以及分配的IP地址、PPP和PPP捆绑引數等。

| L2TP Tunnel a<br>! Note tha<br>Address Port<br>25924 1 J<br>! This is                                                                                                    | and Session Ir<br>at there is or<br>Sessions<br><b>IVEYNE-W2K1.c</b><br>the tunnel in | nformatic<br>ne tunned<br>est 1<br>nformatic | on Total<br>1 and one<br>199.0.0.8 | tunnels<br>e session<br>B<br>The Remo | <b>1 sess</b><br>2. Loc]<br>1701<br>Dte Nam | ions 1<br>ID Reml<br>1<br>ne show | L<br>ID <b>Remote</b><br>ws the cla | <b>Name</b><br>ient PC | State | <b>Remote</b><br>uter name, |  |
|----------------------------------------------------------------------------------------------------|---------------------------------------------------------------------------------------|----------------------------------------------|------------------------------------|---------------------------------------|---------------------------------------------|-----------------------------------|-------------------------------------|------------------------|-------|-----------------------------|--|
| as well as the ! IP address that was originally given to the client by the NAS. (This !                                                                                                    |                                                                                       |                                              |                                    |                                       |                                             |                                   |                                     |                        |       |                             |  |
| <i>address nas s</i><br>Last Chg Fast                                                                                                    | since been ren<br>switch                                                              | legotiate                                    | ea by the                          | e LINS.) I                            | JOCID F                                     | kemiD 1                           | runid inti                          | Userna                 | ame   | State                       |  |
| 1 25924 Vil <b>12tp-w2k</b> est 00:00:13 enabled<br>This is the session information. ! The username the client used to authenticate is 12tp-<br>w2k. %No active L2F tunnels %No active PPTP tunnels %No active PPPoE tunnels <b>show vpdn session</b><br>window |                                                                                       |                                              |                                    |                                       |                                             |                                   |                                     |                        |       |                             |  |
| L2TP Session Information Total tunnels 1 sessions 1                                                                                                    |                                                                                       |                                              |                                    |                                       |                                             |                                   |                                     |                        |       |                             |  |
| LocID RemID T<br>2 1 2                                                                                                    | CunID ZLB-tx<br>25924 0                                                               | ZLB-rx<br>O                                  | Rbit-tx<br>0                       | Rbit-rx<br>0                          | WSize<br>O                                  | MinWS<br>O                        | Timeouts<br>0                       | Qsize<br>O             |       |                             |  |
| %No active L2                                                                                                    | PF tunnels                                                                            |                                              |                                    |                                       |                                             |                                   |                                     |                        |       |                             |  |
| No active PPTP tunnels                                                                                                    |                                                                                       |                                              |                                    |                                       |                                             |                                   |                                     |                        |       |                             |  |
| No active PPPoE tunnels                                                                                                    |                                                                                       |                                              |                                    |                                       |                                             |                                   |                                     |                        |       |                             |  |
| show user                                                                                                    |                                                                                       |                                              |                                    |                                       |                                             |                                   |                                     |                        |       |                             |  |

Host(s) Line User Idle Location 00:00:00 0 con 0 idle Idle Peer Address Interface User Mode 12tp-w2k Virtual PPP (L2TP ) 00:00:08 Vi1 !--- User l2tp-w2k is connected on Virtual-Access Interface 1. !--- Also note that the connection is identified as an L2TP tunnel. show caller user 12tp-w2k detail User: 12tp-w2k, line Vi1, service PPP L2TP Active time 00:01:08, Idle time 00:00:00 Absolute Idle Timeouts: Limits: Disconnect in: **PPP: LCP Open**, CHAP (<- local), IPCP !--- The LCP state is Open. LCP: -> peer, AuthProto, MagicNumber <- peer, MagicNumber, EndpointDisc NCP: Open IPCP !--- The IPCP state is Open. IPCP: <- peer, Address -> peer, Address IP: Local 1.1.1.1, remote 1.100.0.2 !--- The IP address assigned to the client is 1.100.0.2 (from the IP pool !--- on the LNS). VPDN: NAS , MID 2, MID Unknown HGW , NAS CLID 0, HGW CLID 0, tunnel open !--- The VPDN tunnel is open. Counts: 48 packets input, 3414 bytes, 0 no buffer 0 input errors, 0 CRC, 0 frame, 0 overrun 20 packets output, 565 bytes, 0 underruns 0 output errors, 0 collisions, 0 interface resets

### 疑難排解

本節提供的資訊可用於對組態進行疑難排解。

### 疑難排解指令

<u>輸出直譯器工具(僅供註冊</u>客戶使用)支援某些**show**命令,此工具可讓您檢視<u>show</u>命令輸出的分析。

注意:發出debug命令之前,請參閱<u>有關Debug命令的重要資訊</u>。

- debug ppp negotiation 在協商PPP元件(包括LCP、身份驗證和NCP)時顯示有關PPP流量 和交換的資訊。成功的PPP協商首先開啟LCP狀態,然後進行身份驗證,最後協商NCP(通常 是IPCP)。
- debug vpdn event 顯示有關屬於正常隧道建立或關閉的事件的消息。
- debug vpdn error 顯示阻止建立隧道的錯誤或導致關閉已建立隧道的錯誤。
- debug vpdn l2x-event 顯示有關作為L2x正常隧道建立或關閉一部分的事件的消息。
- debug vpdn l2x-error 顯示阻止L2x建立或阻止其正常操作的L2x協定錯誤。

**註:**為了列印目的,**其中**某些調試輸出行被分成多行。

在LNS上啟用上面指定的**debug**命令,並從Windows 2000客戶端PC發起呼叫。這裡的調試顯示了 來自客戶端的隧道請求、隧道的建立、客戶端的身份驗證以及IP地址的重新協商:

LNS: Incoming session from PC Win2K :

\*Jun 6 04:02:05.174: L2TP: I SCCRQ from JVEYNE-W2K1.cisco.com tnl 1

!--- This is the incoming tunnel initiation request from the client PC. \*Jun 6 04:02:05.178: Tnl
25924 L2TP: New tunnel created for remote

JVEYNE-W2K1.cisco.com, address 199.0.0.8

!--- The tunnel is created. Note that the client IP address is the one !--- assigned by the NAS.

!--- This IP address will be renegotiatied later. \*Jun 6 04:02:05.178: Tnl 25924 L2TP: 0 SCCRP to JVEYNE-W2K1.cisco.com tnlid 1 \*Jun 6 04:02:05.178: Tnl 25924 L2TP: Tunnel state change from idle to wait-ctl-reply \*Jun 6 04:02:05.346: Tnl 25924 L2TP: I SCCCN from JVEYNE-W2K1.cisco.com tnl 1 \*Jun 6 04:02:05.346: Tnl 25924 L2TP: Tunnel state change from wait-ctl-reply

#### to established

!--- The tunnel is now established. \*Jun 6 04:02:05.346: Tnl 25924 L2TP: SM State established \*Jun 6 04:02:05.358: Tnl 25924 L2TP: I ICRQ from JVEYNE-W2K1.cisco.com tnl 1 \*Jun 6 04:02:05.358: Tnl/Cl 25924/2 L2TP: Session FS enabled \*Jun 6 04:02:05.358: Tnl/Cl 25924/2 L2TP: Session state change from idle to wait-connect \*Jun 6 04:02:05.358: Tnl/Cl 25924/2 L2TP: New session created \*Jun 6 04:02:05.358: Tnl/Cl 25924/2 L2TP: 0 ICRP to JVEYNE-W2K1.cisco.com 1/1 \*Jun 6 04:02:05.514: Tnl/Cl 25924/2 L2TP: I ICCN from JVEYNE-W2K1.cisco.com tnl 1, cl 1

!--- The LNS receives ICCN (Incoming Call coNnected). The VPDN session is up, then !--- the LNS
receives the LCP layer along with the username and CHAP password !--- of the client. A virtualaccess will be cloned from the virtual-template 1. \*Jun 6 04:02:05.514: Tnl/Cl 25924/2 L2TP:
Session state change from wait-connect

#### to established

!--- A VPDN session is being established within the tunnel. \*Jun 6 04:02:05.514: Vi1 VPDN: Virtual interface created for \*Jun 6 04:02:05.514: Vi1 PPP: Phase is DOWN, Setup [0 sess, 0 load] \*Jun 6 04:02:05.514: Vi1 VPDN: Clone from Vtemplate 1 filterPPP=0 blocking \*Jun 6 04:02:05.566: Tnl/Cl 25924/2 L2TP: Session with no hwidb \*Jun 6 04:02:05.570: %LINK-3-UPDOWN: Interface Virtual-Access1, changed state to up \*Jun 6 04:02:05.570: Vi1 PPP: Using set call direction \*Jun 6 04:02:05.570: Vi1 PPP: Treating connection as a callin \*Jun 6 04:02:05.570: Vi1 PPP: Phase is ESTABLISHING, Passive Open [0 sess, 0 load] \*Jun 6 04:02:05.570: Vi1 LCP: State is Listen \*Jun 6 04:02:05.570: Vi1 VPDN: Bind interface direction=2 \*Jun 6 04:02:07.546: Vi1 LCP: I CONFREQ [Listen] id 1 len 44

!--- LCP negotiation begins. \*Jun 6 04:02:07.546: Vil LCP: MagicNumber 0x21A20F49 (0x050621A20F49) \*Jun 6 04:02:07.546: Vi1 LCP: PFC (0x0702) \*Jun 6 04:02:07.546: Vi1 LCP: ACFC (0x0802) \*Jun 6 04:02:07.546: Vi1 LCP: Callback 6 (0x0D0306) \*Jun 6 04:02:07.546: Vi1 LCP: MRRU 1614 (0x1104064E) \*Jun 6 04:02:07.546: Vi1 LCP: EndpointDisc 1 Local \*Jun 6 04:02:07.546: Vi1 LCP: (0x131701708695CDF2C64730B5B6756CE8) \*Jun 6 04:02:07.546: Vil LCP: (0xBlAB1600000001) \*Jun 6 04:02:07.550: Vil LCP: O CONFREQ [Listen] id 1 len 19 \*Jun 6 04:02:07.550: Vil LCP: MRU 1460 (0x010405B4) \*Jun 6 04:02:07.550: Vi1 LCP: AuthProto CHAP (0x0305C22305) \*Jun 6 04:02:07.550: Vil LCP: MagicNumber 0xFA95EEC3 (0x0506FA95EEC3) \*Jun 6 04:02:07.550: Vil LCP: O CONFREJ [Listen] id 1 len 11 \*Jun 6 04:02:07.550: Vil LCP: Callback 6 (0x0D0306) \*Jun 6 04:02:07.550: Vil LCP: MRRU 1614 (0x1104064E) \*Jun 6 04:02:07.710: Vil LCP: I CONFNAK [REQsent] id 1 len 8 \*Jun 6 04:02:07.710: Vil LCP: MRU 1514 (0x010405EA) \*Jun 6 04:02:07.710: Vil LCP: O CONFREQ [REQsent] id 2 len 15 \*Jun 6 04:02:07.710: Vi1 LCP: AuthProto CHAP (0x0305C22305) \*Jun 6 04:02:07.710: Vil LCP: MagicNumber 0xFA95EEC3 (0x0506FA95EEC3) \*Jun 6 04:02:07.718: Vil LCP: I CONFREQ [REQsent] id 2 len 37 \*Jun 6 04:02:07.718: Vi1 LCP: MagicNumber 0x21A20F49 (0x050621A20F49) \*Jun 6 04:02:07.718: Vi1 LCP: PFC (0x0702) \*Jun 6 04:02:07.718: Vi1 LCP: ACFC (0x0802) \*Jun 6 04:02:07.718: Vi1 LCP: EndpointDisc 1 Local \*Jun 6 04:02:07.718: Vi1 LCP: (0x131701708695CDF2C64730B5B6756CE8) \*Jun 6 04:02:07.718: Vi1 LCP: (0xB1AB1600000001) \*Jun 6 04:02:07.718: Vil LCP: O CONFACK [REQsent] id 2 len 37 \*Jun 6 04:02:07.718: Vil LCP: MagicNumber 0x21A20F49 (0x050621A20F49) \*Jun 6 04:02:07.718: Vi1 LCP: PFC (0x0702) \*Jun 6 04:02:07.718: Vi1 LCP: ACFC (0x0802) \*Jun 6 04:02:07.718: Vil LCP: EndpointDisc 1 Local \*Jun 6 04:02:07.718: Vil LCP: (0x131701708695CDF2C64730B5B6756CE8) \*Jun 6 04:02:07.718: Vi1 LCP: (0xB1AB1600000001) \*Jun 6 04:02:07.858: Vil LCP: I CONFACK [ACKsent] id 2 len 15 \*Jun 6 04:02:07.858: Vil LCP: AuthProto CHAP (0x0305C22305) \*Jun 6 04:02:07.858: Vil LCP: MagicNumber 0xFA95EEC3 (0x0506FA95EEC3) \*Jun 6 04:02:07.858: Vil LCP: State is Open

!--- LCP negotiation is complete. \*Jun 6 04:02:07.858: Vi1 PPP: Phase is AUTHENTICATING, by this
end [0 sess, 0 load] \*Jun 6 04:02:07.858: Vi1 CHAP: O CHALLENGE id 5 len 25 from "fifi"

\*Jun 6 04:02:07.870: Vil LCP: I IDENTIFY [Open] id 3 len 18 magic 0x21A20F49 MSRASV5.00

\*Jun 6 04:02:07.874: Vil LCP: I IDENTIFY [Open] id 4 len 27 magic 0x21A20F49 MSRAS-1-JVEYNE-W2K1

\*Jun 6 04:02:08.018: Vil CHAP: I RESPONSE id 5 len 29 from "l2tp-w2k" \*Jun 6 04:02:08.018: Vil CHAP: O SUCCESS id 5 len 4

!--- CHAP authentication is successful. If authentication fails, check the !--- username and password on the LNS. \*Jun 6 04:02:08.018: Vil PPP: Phase is UP [0 sess, 0 load] \*Jun 6 04:02:08.018: Vil IPCP: 0 CONFREQ [Closed] id 1 len 10 \*Jun 6 04:02:08.018: Vil IPCP: Address 1.1.1.1 (0x030601010101) \*Jun 6 04:02:08.158: Vil CCP: I CONFREQ [Not negotiated] id 5 len 10 \*Jun 6 04:02:08.158: Vil CCP: MS-PPC supported bits 0x01000001 (0x120601000001) \*Jun 6 04:02:08.158: Vil LCP: 0 PROTREJ [Open] id 3 len 16 protocol CCP (0x80FD0105000A120601000001)

\*Jun 6 04:02:08.170: Vil IPCP: I CONFREQ [REQsent] id 6 len 34 \*Jun 6 04:02:08.170: Vil IPCP: Address 0.0.0.0 (0x03060000000) \*Jun 6 04:02:08.170: Vil IPCP: PrimaryDNS 0.0.0.0 (0x81060000000) \*Jun 6 04:02:08.170: Vi1 IPCP: PrimaryWINS 0.0.0.0 (0x82060000000) \*Jun 6 04:02:08.170: Vil IPCP: SecondaryDNS 0.0.0.0 (0x83060000000) \*Jun 6 04:02:08.170: Vil IPCP: SecondaryWINS 0.0.0.0 (0x84060000000) \*Jun 6 04:02:08.170: Vi1 IPCP: Pool returned 1.100.0.2 !--- This is the new "Internal" IP address for the client returned by the !--- LNS IP address pool. \*Jun 6 04:02:08.170: Vil IPCP: O CONFREJ [REQsent] id 6 Len 28 \*Jun 6 04:02:08.170: Vil IPCP: PrimaryDNS 0.0.0.0 (0x81060000000) \*Jun 6 04:02:08.170: Vil IPCP: PrimaryWINS 0.0.0.0 (0x82060000000) \*Jun 6 04:02:08.170: Vil IPCP: SecondaryDNS 0.0.0.0 (0x830600000000) \*Jun 6 04:02:08.170: Vil IPCP: SecondaryWINS 0.0.0.0 (0x84060000000) \*Jun 6 04:02:08.174: Vil IPCP: I CONFACK [REQsent] id 1 Len 10 \*Jun 6 04:02:08.174: Vi1 IPCP: Address 1.1.1.1 (0x030601010101) \*Jun 6 04:02:08.326: Vil IPCP: I CONFREQ [ACKrcvd] id 7 Len 10 \*Jun 6 04:02:08.326: Vil IPCP: Address 0.0.0.0 (0x03060000000) \*Jun 6 04:02:08.326: Vil IPCP: O CONFNAK [ACKrcvd] id 7 Len 10 \*Jun 6 04:02:08.330: Vil IPCP: Address 1.100.0.2 (0x030601640002) \*Jun 6 04:02:08.486: Vil IPCP: I CONFREQ [ACKrcvd] id 8 Len 10 \*Jun 6 04:02:08.486: Vil IPCP: Address 1.100.0.2 (0x030601640002) \*Jun 6 04:02:08.486: Vil IPCP: O CONFACK [ACKrcvd] id 8 Len 10 \*Jun 6 04:02:08.490: Vi1 IPCP: Address 1.100.0.2 (0x030601640002) \*Jun 6 04:02:08.490: Vi1 IPCP: State is Open \*Jun 6 04:02:08.490: Vil IPCP: Install route to 1.100.0.2 \*Jun 6 04:02:09.018: %LINEPROTO-5-UPDOWN: Line protocol on Interface Virtual-Access1,

changed state to up

!--- The interface is up.

LNS上的此調試輸出顯示Windows 2000客戶端斷開呼叫連線。請注意LNS識別斷開連線並執行隧道 完全關閉的各種消息:

\*Jun 6 04:03:25.174: Vil LCP: I TERMREQ [Open] id 9 Len 16 (0x21A20F49003CCD7400000000)

!--- This is the incoming session termination request. This means that the client !--disconnected the call. \*Jun 6 04:03:25.174: Vil LCP: O TERMACK [Open] id 9 Len 4 \*Jun 6
04:03:25.354: Vil Tnl/Cl 25924/2 L2TP: I CDN from JVEYNE-W2K1.cisco.com tnl 1, CL 1 \*Jun 6
04:03:25.354: Vil Tnl/CL 25924/2 L2TP: Destroying session \*Jun 6 04:03:25.358: Vil Tnl/CL
25924/2 L2TP: Session state change from established to idle \*Jun 6 04:03:25.358: Vil Tnl/CL
25924/2 L2TP: Releasing idb for LAC/LNS tunnel 25924/1 session 2 state idle \*Jun 6 04:03:25.358:
Vil VPDN: Reset \*Jun 6 04:03:25.358: Tnl 25924 L2TP: Tunnel state change from established to

no-sessions-left

\*Jun 6 04:03:25.358: Tnl 25924 L2TP: No more sessions in tunnel, shutdown (likely) in 10 seconds

!--- Because there are no more calls in the tunnel, it will be shut down. \*Jun 6 04:03:25.362: %LINK-3-UPDOWN: Interface Virtual-Access1, changed state to down \*Jun 6 04:03:25.362: Vi1 LCP: State is Closed \*Jun 6 04:03:25.362: Vi1 IPCP: State is Closed \*Jun 6 04:03:25.362: Vi1 PPP: Phase is DOWN [0 sess, 0 load] \*Jun 6 04:03:25.362: Vi1 VPDN: Cleanup \*Jun 6 04:03:25.362: Vi1 VPDN: Reset \*Jun 6 04:03:25.362: Vi1 VPDN: Unbind interface \*Jun 6 04:03:25.362: Vi1 VPDN: Unbind interface \*Jun 6 04:03:25.362: Vi1 VPDN: Reset \*Jun 6 04:03:25.362: Vi1 VPDN: Unbind interface \*Jun 6 04:03:25.362: Vi1 IPCP: Remove route to 1.100.0.2 \*Jun 6 04:03:25.514: Tnl 25924 L2TP: I StopCCN from JVEYNE-W2K1.cisco.com tnl 1 \*Jun 6 04:03:25.514: Tnl 25924 L2TP: Shutdown tunnel

!--- The tunnel is shut down. \*Jun 6 04:03:25.514: Tnl 25924 L2TP: Tunnel state change from nosessions-left to idle \*Jun 6 04:03:26.362: %LINEPROTO-5-UPDOWN: Line protocol on Interface Virtual-Access1, changed state to down

- 使用Microsoft IAS為L2TP配置Cisco IOS和Windows 2000客戶端
- 瞭解VPDN
- <u>無AAA的VPDN組態</u>
- 使用RADIUS設定第2層通道通訊協定驗證
- 為傳入非同步和ISDN呼叫配置具有PRI的訪問伺服器
- 撥號技術支援頁
- 技術支援 Cisco Systems